浙江2011年安全工程师网上报名指南 PDF转换可能丢失图片 或格式,建议阅读原文

https://www.100test.com/kao\_ti2020/646/2021\_2022\_E6\_B5\_99\_E 6\_B1\_9F2011\_c62\_646675.htm #ff0033>请您先阅读"网上报名 办理协议"内容,当您开始网上报名后,表明您已#ff0033>完 全理解并同意协议条款。请您仔细阅读并理解报名流程,以 便您顺利的完成网上报名。#3300ff> 报名流程: 1、点击" 报名填表",阅读并同意"网上报名办理协议"的内容,方 可进入下一步报名流程。 (1)进入 " 考生基本信息表 " 填写界 面,必须详细、准确填写各项信息。填写完毕后点击"下一 步"。(2)进入"报考信息"界面,依次选择考区,报名点, 报考级别,报考专业。填写完毕后点击"保存",再次确认 身份证号码后点击"确认"。2、点击"照片维护",进入 "上传照片"界面,点击"上传照片"按钮上传自己的近期 电子证件照片(请事先准备好,要求详见"照片上传说明" ) , 上传后点击"确定"按钮。3、点击"打印表格", 打 印报名表。 4、报考人员如需再次进入系统,修改信息,请 点击"查询修改"按钮进入,输入正确的姓名、身份证号和 报名序号,点击"登陆"后,进入报名系统修改。#ff0033> 提醒:姓名、身份证号码、级别、专业不完全重复即可重复 报名。 至此报考人员网上报名成功。百考试题 - 中国教育 考试门户网站(www.100test。com)相关推荐:#0000ff>浙 江2011年安全工程师报名照片上传说明#0000ff>浙江2011年安 全工程师报名注意事项#0000ff>浙江2011年安全工程师网上报 名须知#0000ff>如何选择"报名点"和"省部属单位 "#0000ff>浙江安全工程师考试报考条件审查点地址100Test

下载频道开通,各类考试题目直接下载。详细请访问 www.100test.com